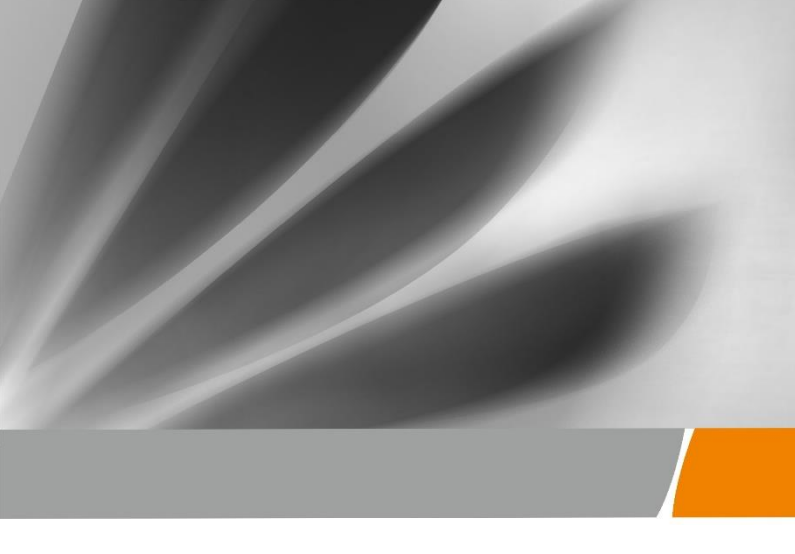

# Huawei OptiXstar HG8145X6 GPON Terminal

**Quick Start** 

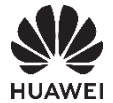

### Safety Precautions

To use the device properly and safely, read the safety precautions carefully before using the device and strictly observe these precautions when using the device.

#### Safety precautions:

- Do not look directly into the optical port without eye protection.
- Keep the device out of the reach of children as the components or accessories may be swallowed.
- The power supply voltage of the device must meet the requirements on the input voltage of the device.
- If the power adapter is damaged and its internal circuit is exposed due to man-made factors, do not touch the exposed circuit, which may bring safety risks.
- Prevent objects, such as metal, from entering the device through the heat dissipation hole.
- Dry your hands before connecting or disconnecting cables. Stop the device and switch off the power before connecting or disconnecting cables.
- Switch off the power and disconnect all cables, including the power cable, optical fiber, and network cable, during periods of lightning activities. The socket-outlet shall be installed near the power adapter and shall be easily accessible. Before use the power adapter, please check no damage on the adapter.
- Do not lead the strength member of the optical fiber or other metal parts indoors. Do not install network cables, power adapters or power adapter cables outdoors. Adopting these measures will help prevent device damage and bodily injuries which are especially prone during thunderstorms.
- Install the device according to the requirements of the manufacturer. To be specific, reserve at least 10 cm for heat dissipation at the top and four sides of the device, keep the device away from flammable objects, highly magnetic or electric devices, such as microwave ovens, refrigerators, and mobile phones.
- Do not place any object on the device, so that the device will not be damaged due to overheating or deformation.
- If an abnormality occurs, for example, liquid entering the device, smoke, unusual sound, and smell, stop the device immediately, switch off the power, disconnect all cables (such as the power cable, optical cable, and network cable) to the device, and contact the authorized service center.
- Do not disassemble the device without permission. In the case of a device fault, contact the authorized service center.
- Dispose of the packing materials, expired batteries, and old or abandoned devices in accordance to local laws and regulations (recycling them is strongly recommended).
- Do not change the structure, safety design, or performance design of the device without prior authorization.

#### Fireproof precautions:

- Keep the device away from large heat source equipment, bare flames, and high-power devices, such as electric heaters, candles, and blow drier, to eliminate safety risks.
- If there are aged cables or power socket facilities on the power supply line to or near the device, replace them in time to eliminate safety risks. The power supply voltage of the device must meet the input voltage requirement.

## 1 Packing List

The following table lists the items in the product package.

| Item             | Quantity |
|------------------|----------|
| GPON Terminal    | 1        |
| Power Adapter    | 1        |
| Ethernet Cable   | 1        |
| Fiber Patch cord | 1        |

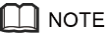

If you find anything missing or damaged, contact the service provider.

### 2 Product Overview

| Product  | Function                                                                                                    |  |
|----------|----------------------------------------------------------------------------------------------------|--|
| HG8145X6 | <ul> <li>4 Gigabit Ethernet ports</li> <li>1 POTS port</li> <li>1 USB port</li> <li>2.4G(2*2MIMO)+5G(2*2MIMO)</li> </ul> |  |

### 3 Technical Specifications

- Power adapter input: See the nameplate on the adapter.
- System power supply: See the nameplate on the device.
- Ambient temperature: 0°C to +40°C
- Ambient humidity: 5%-95% (non-condensing)

For other technical specifications, see the following table.

| GPON Terminal | Weight<br>(Including the Power Adapter) | Maximum System<br>Power Consumption |
|---------------|-----------------------------------------|-------------------------------------|
| HG8145X6      | About 450 g                             | $\leq 18 \text{ W}$                 |

Step 1 Use an optical fiber to connect the optical port on the ONT.

## 🛄 ΝΟΤΕ

-The fiber connected to the optical port depending on actual conditions.

-To ensure normal use of fibers, make sure that the fiber bend radius is larger than 30 mm.

<u>Step 2</u> Use a network cable to connect the LAN port to a PC or the Ethernet port on the IP STB.

Step 3 Use a phone line to connect the TEL port to a phone or fax machine.

Step 4 Use a power adapter to connect the POWER port to the power socket.

# D NOTE

Do not use any power adapters that are not in the standard configuration. Otherwise, the device may be abnormal or unsafe.

Step 5 Use a USB data cable to connect the USB port to the USB storage device.

Step 6 Press the ON/OFF power switch.

Step 7 Press the WLAN switch to enable the WLAN function.

- When the WLAN is off, press the WLAN button (> 3s) and release the button to open the WLAN.

- When the WLAN is on, press the WLAN button (> 3s) and release the button to close the WLAN.

<u>Step 8</u> When the WLAN is on, press the **WPS** button (> 3s) and release the button to start Wi-Fi protected setup (WPS) negotiation.

The connections between the HG8145X6 and other devices are shown as follows.

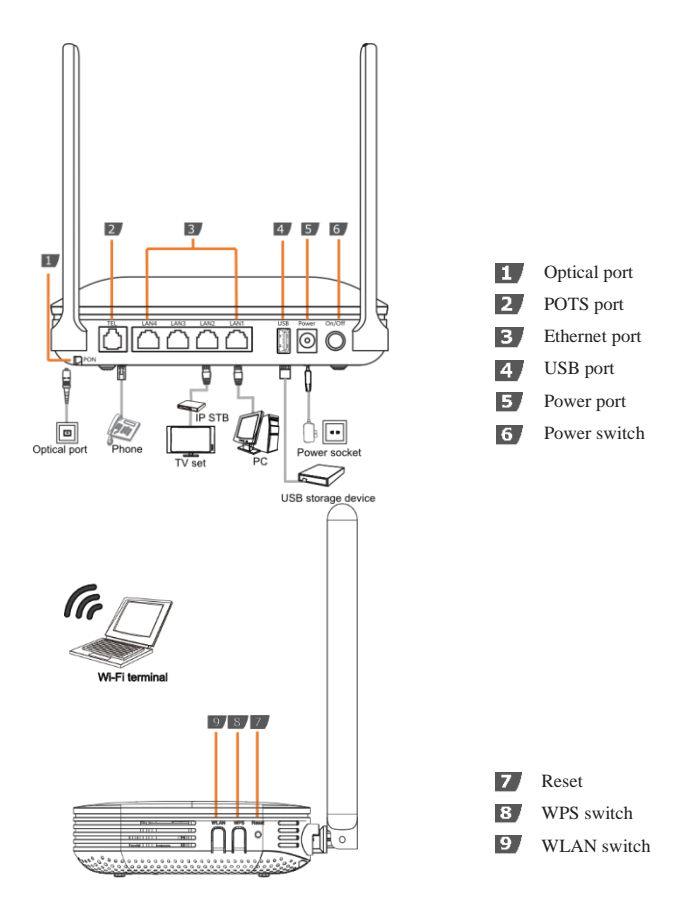

The following table describes the interface of the device:

| Port/Button | Description                                                                                                    |
|-------------|----------------------------------------------------------------------------------------------------|
| TEL         | Indicates VoIP telephone ports (RJ-11), used to connecting to the ports on telephone sets.                                                                                                    |
| LAN         | Ethernet RJ-45 interface connecting to an Access Point.                                                                                                    |
| USB         | USB host port, used to connect to USB storage devices.                                                                                                    |
| POWER       | Interface connecting to the power adapter.                                                                                                    |
| ON/OFF      | Push to power on/off the device.                                                                                                    |
| Reset       | Press the button for a short time to reset the device; press the button for a long time (longer than 10s) to restore the device to the default settings and reset the device.                                                              |
| WPS         | The WPS button, used to enable or disable the Wi-Fi Protected<br>Setup switch.<br>Ensure that the function is set in the system software in<br>advance. After successful setting, press the WPS switch for the<br>settings to take effect. |
| WLAN        | The WLAN button, used to enable or disable the WLAN function. By default, this function is enabled.                                                                                                    |
| OPTICAL     | The optical port is equipped with a rubber plug and is connected<br>to an optical fiber for transmission.                                                                                                    |

#### 5.1 Configure IP Address of Network Card

Configure TCP/IP properties of your network card to **Obtain an IP address automatically** from ONT, or set the IP address of the computer with the same network mask of the ONT.

L NOTE The default management IP address and subnet mask of the GPON terminal are as follows: -IP address: 192.168.1.1 -Subnet mask: 255.255.055.0

5.2 Internet Settings

Step 1 Open the Internet Explorer (IE) browser and enter http://192.168.1.1/3bb.

<u>Step 2</u> In the Quick Configuration page that is displayed, enter the user name, password (for surf internet) and validate code.

| <b>BB</b>                         |                                          |
|-----------------------------------|------------------------------------------|
| BROADBAND                         |                                          |
| Enter your user name and password | for Internet access.                     |
| User Name : default@3bb           |                                          |
| Password :                        | ••••                                     |
| Validate Code :                   |                                          |
| apjnS                             | Refresh                                  |
| Save                              | Close                                    |
|                                   |                                          |
| A                                 | 10 A A A A A A A A A A A A A A A A A A A |

After finishing, click Save to apply the internet settings.

<u>Step 3</u> In the Quick Configuration page appears pop-up "Save Completed", click **OK** to close this page.

| 3    | lessage from webpage | BROADBAN                                             |
|------|----------------------|------------------------------------------------------|
| cess | A Save Completed     | Enter your user name<br>User Name :[c<br>Password :[ |
|      | ОК                   | Validate Code :                                      |
|      | Close                | Save                                                 |

Step 4 In the Quick Configuration page that is displayed, click Close to close this page.

| 3B                                                           | B                                    |
|--------------------------------------------------------------|--------------------------------------|
| Enter your user na<br>User Name<br>Password<br>Validate Code | me and password for Internet access. |
| S                                                            | apjns Refresh                        |
|                                                              |                                      |

#### 5.3 Wireless Settings

Step 1 Open the Internet Explorer (IE) browser and enter http://192.168.1.1.

<u>Step 2</u> In the login window, enter the user name, password (see the device nameplate for the default user name and password) and validate code.

|                                                      | HG8145X6                                                       |
|------------------------------------------------------|----------------------------------------------------------------|
| User Name :                                          |                                                                |
| Password :                                           |                                                                |
| Validate Code :<br>g z 8<br>Copyright © 2029 Huarret | a n Refresh<br>Login<br>Tachindojes Co , Mi All agits reserved |

Step 3 Click Login. After the password is authenticated, the Web configuration window is

displayed.

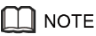

-If you do not perform any operations after logging in to the system for five minutes, you will exit the system and the system automatically returns to the login interface.

-The system will be locked if you input incorrect user name and password three consecutive times. One minute later, it will be unlocked.

<u>Step 4</u> In the navigation tree, choose WLAN > 2.4G Basic Network Settings or WLAN > 5G Basic Network Settings.

<u>Step 5</u> In the pane, select the Enable WLAN (2.4 GHz or 5 GHz) option box. In the dialog box that is displayed, set the basic Wi-Fi parameters, including the SSID, authentication mode, and encryption mode.

### 🛄 NOTE

-SSID: SSID indicates the name of a wireless network searched by the Wi-Fi terminal (see the device nameplate for the default SSID).

-WPA PreSharedKey: WPA PreSharedKey indicates the authentication password for the Wi-Fi terminal to access a wireless network (see the device nameplate for the default WLAN Key).

#### 2.4G Basic Network Settings:

|                                                       | 45X6                                                                                                    |                                  |                                                 | Logou                                     |  |
|-------------------------------------------------------|----------------------------------------------------------------------------------------------------|----------------------------------|-------------------------------------------------|-------------------------------------------|--|
| 2.4G Basic Network Settings                           | AN LAN IPv6 WLAN S                                                                                                    | ecurity Route I                  | orward Rules Network Application                | Voice System Tools                        |  |
| 2.4G Advanced Network Settings                        | 1                                                                                                    |                                  |                                                 |                                           |  |
| SC David Network Settings                             | a har and a second                                                                                                    |                                  | and at 2 d office standards and said dataset    | the first sector and the sector of the    |  |
| The second block of the second second                 | is disabled, this page is I                                                                                                    | nime oasic parante<br>blank).    | sets of 2.4 GHZ orrelets network (vines)        | Ine 2.4 GPC Wreless network               |  |
| SC Advanced Network Security                          | Caution:                                                                                                    |                                  |                                                 |                                           |  |
| Automatic Wi-Fi Shutdown<br>Wi-Fi Coverage Management | Wreeks network services may be interrupted temporarily after you modify wreiters network parameters.     It is recommended that you use the WPA3 or WPA3 suthentication mode for security purposes. |                                  |                                                 |                                           |  |
|                                                       | * Enable WLAN                                                                                                    |                                  |                                                 |                                           |  |
|                                                       |                                                                                                    |                                  |                                                 | New Delete                                |  |
|                                                       | SSID Index SSID Nam<br>1 3bb-wian                                                                                                    | e \$SID Status Nur<br>Enabled 32 | nber of Associated Devices Broadcast<br>Enabled | SSID Security Configuration<br>Configured |  |
|                                                       | SSID Configuration Deta                                                                                                    | its                              |                                                 |                                           |  |
|                                                       | SSID Name:                                                                                                    | 3bb-wian                         | * (1-32 characters)                             |                                           |  |
|                                                       | Enable SSID:                                                                                                    |                                  |                                                 |                                           |  |
|                                                       | Number of Associated<br>Devices                                                                                                    | 32                               |                                                 |                                           |  |
|                                                       | Broadcast SSID.                                                                                                    |                                  |                                                 |                                           |  |
|                                                       | Enable WMM:                                                                                                    | 20                               |                                                 |                                           |  |
|                                                       | Authentication Mode:                                                                                                    | WPA/WPA2 P                       | eSharedKe: •                                    |                                           |  |
|                                                       | Encryption Mode:                                                                                                    | AES                              | •                                               |                                           |  |
|                                                       | WPA PreSharedKey:                                                                                                    |                                  | Hide "(8-63 characters                          | or 64 hexadecimal characters)             |  |
|                                                       | WPA Group Key<br>Regeneration Interval                                                                                                    | 85400                            | 1(600-86400s)                                   |                                           |  |
|                                                       | Enable WPS                                                                                                    | 0                                |                                                 |                                           |  |
|                                                       | WPS Mode:                                                                                                    | PBC                              |                                                 |                                           |  |
|                                                       | PBC:                                                                                                    | Start WPS                        |                                                 |                                           |  |
|                                                       |                                                                                                    | Apply Cano                       |                                                 |                                           |  |

#### 5G Basic Network Settings:

| 2.4G Basic Network Settings                                                                                                    | WLAN > 5G Basic Network S                                                                                                   | Settings                                                                      |                                                                                             |                                                          |                                                       |
|----------------------------------------------------------------------------------------------------|----------------------------------------------------------------------------------------------------|-------------------------------------------------------------------------------|---------------------------------------------------------------------------------------------|----------------------------------------------------------|-------------------------------------------------------|
| 4G Advanced Network Settings<br>G Basic Network Settings<br>G Advanced Network Settings<br>Automatic Wi-Fi Shutdown<br>Mi-Fi Coverage Management | On this page, you can se<br>disabled, this page is blar<br>Coution.<br>1. Wreless network servi<br>2. If is recommended the | t the basic parameter<br>nk3<br>ces may be interrupte<br>t you use the WPA3 o | s of 5 GHz wireless network<br>id temporarily after you modil<br>r WPA2/WPA3 authentication | When the 5 GHz<br>ly wireless netwo<br>i mode for securi | t witeless network is<br>rk parameters<br>ty purposes |
|                                                                                                    | 🧭 Enable WLAN                                                                                                    |                                                                               |                                                                                             |                                                          | New Delete                                            |
|                                                                                                    | SSID SSID Na                                                                                                    | me SSID<br>Status                                                             | Number of Associated<br>Devices                                                             | Broadcast<br>\$SID                                       | Security<br>Configuration                             |
|                                                                                                    | 5 000est300-54                                                                                                    | 3-wian-Enabled 3                                                              | 2                                                                                           | Enabled                                                  | Configured                                            |
|                                                                                                    | SSID Configuration Detail                                                                                                   | 15                                                                            |                                                                                             |                                                          |                                                       |
|                                                                                                    | SSID Name:                                                                                                    | 3bb-5G-wian                                                                   | * (1-32 characters)                                                                         |                                                          |                                                       |
|                                                                                                    | Enable SSID:                                                                                                    |                                                                               |                                                                                             |                                                          |                                                       |
|                                                                                                    | Number of Associated                                                                                                    |                                                                               |                                                                                             |                                                          |                                                       |
|                                                                                                    | Devices                                                                                                    | 32                                                                            | * (1-32)                                                                                    |                                                          |                                                       |
|                                                                                                    | Rmadrast SSID                                                                                                    |                                                                               |                                                                                             |                                                          |                                                       |
|                                                                                                    | Enable WMM                                                                                                    | 2                                                                             |                                                                                             |                                                          |                                                       |
|                                                                                                    | Authentication Mode:                                                                                                    | WRANEA2 Pres                                                                  | haradi/a T                                                                                  |                                                          |                                                       |
|                                                                                                    | Encounting Made                                                                                                    | are                                                                           |                                                                                             |                                                          |                                                       |
|                                                                                                    | WPA DisSharadker                                                                                                    | INE 0                                                                         | 107 Million 110, 83 cm                                                                      | and there are full by                                    | contractment etcacardises)                            |
|                                                                                                    | WD3 Once Key                                                                                                    |                                                                               | - How to obtain                                                                             | 10-0-0-0-0-0-0-0-0-0-0-0-0-0-0-0-0-0-0-                  | characterian characterizz                             |
|                                                                                                    | Reconstition interval                                                                                                    | 85400                                                                         | *(000-88400s)                                                                               |                                                          |                                                       |
|                                                                                                    | Carple 1870                                                                                                    |                                                                               |                                                                                             |                                                          |                                                       |
|                                                                                                    | LINK MARK                                                                                                    |                                                                               |                                                                                             |                                                          |                                                       |
|                                                                                                    | WPG MODE                                                                                                    | PBC                                                                           |                                                                                             |                                                          |                                                       |
|                                                                                                    | PDV.                                                                                                    | Stan NPS                                                                      |                                                                                             |                                                          |                                                       |
|                                                                                                    |                                                                                                    | Apply Cancel                                                                  |                                                                                             |                                                          |                                                       |

Step 6 Click Apply.

| Table 1 | Indicator | status | description | 1 |
|---------|-----------|--------|-------------|---|
|---------|-----------|--------|-------------|---|

| Indicator | Status       | Description                                                                            |  |
|-----------|--------------|----------------------------------------------------------------------------------------|--|
|           | Steady on    | The WPS function is enabled.                                                           |  |
| WPS       | Blinking     | A Wi-Fi terminal is accessing the system.                                              |  |
|           | Off          | The WPS function is disabled.                                                          |  |
|           | Steady on    | The WLAN function is enabled.                                                          |  |
| WLAN      | Blinking     | Data is being transmitted on the WLAN port.                                            |  |
|           | Off          | The WLAN function is disabled.                                                         |  |
| USB       | Steady on    | The USB port is connected and is working in the host mode, but no data is transmitted. |  |
|           | Blinking     | Data is being transmitted on the USB port.                                             |  |
|           | Off          | The USB port is not connected.                                                         |  |
| TEL       | Steady on    | The terminal is registered with the softswitch but no service flows are transmitted.   |  |
|           | Blinking     | Service flows are transmitted.                                                         |  |
|           | Off          | The terminal is not powered on or fails to be registered to the softswitch.            |  |
|           | Steady on    | The Ethernet connection is in the normal state.                                        |  |
| LAN       | Blinking     | Data is being transmitted on the Ethernet port.                                        |  |
|           | Off          | The Ethernet connection is not set up.                                                 |  |
| LOS/PON   | See Table 2. |                                                                                        |  |
| POWFR     | Steady on    | The ONT is powered on.                                                                 |  |
| 1 O WER   | Off          | The power supply is cut off.                                                           |  |

Table 2 Indicator status description 2

| Status | Status                     |                            |                                                                                         |
|--------|----------------------------|----------------------------|-----------------------------------------------------------------------------------------|
| No.    | PON                        | LOS                        | Description                                                                             |
| 1      | Off                        | Off                        | The ONT is prohibited by the upper-layer device, contact the service provider for help. |
| 2      | Blinks twice a second      | Off                        | The ONT attempts to set up a connection with its upper-layer device.                    |
| 3      | Steady on                  | Off                        | A connection is set up between the ONT and its upper-layer device.                      |
| 4      | Off                        | Blinks once two<br>seconds | The ONT is not connected to optical fibers<br>or does not receive optical signals.      |
| 5      | Blinks twice a second      | Blinks twice a second      | The ONT is a rogue terminal, contact the service provider for help.                     |
| 6      | Blinks once two<br>seconds | Blinks once two<br>seconds | The hardware is faulty.                                                                 |

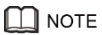

If the ONT is not powered on, all indicators are off.